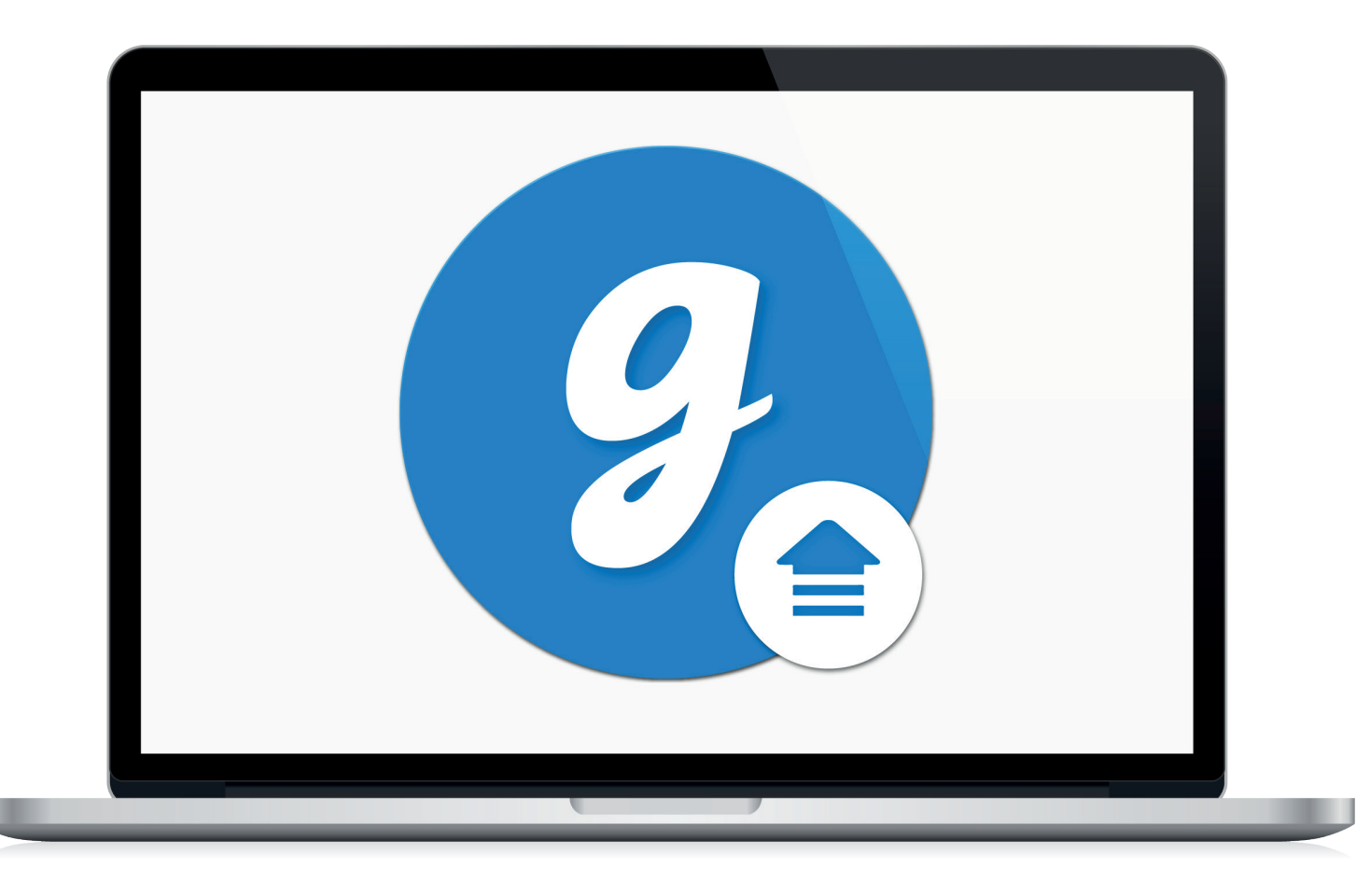

# Glooko<sup>®</sup> Uploader

Bruksanvisning – for Glooko-brukere

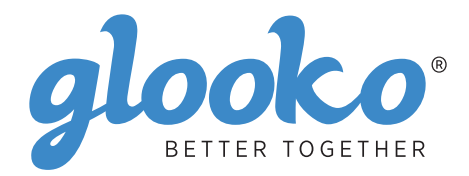

# Innhold

| inn enheten din4–5 |
|--------------------|
|--------------------|

| Generell  | informasion | 6 |
|-----------|-------------|---|
| Produktb  | peskrivelse | 6 |
| Bruksom   | nråde       | 6 |
| Støttede  | enheter     | 6 |
| Advarsler | r           | 6 |
| Kontraind | dikasjoner  | 6 |

| Bruksanvisning                                           | 7 |
|----------------------------------------------------------|---|
| Pasienter                                                |   |
| Logg deg på MyGlooko-dashbordet på https://my.glooko.com |   |
| Last ned installasjonsfilen                              |   |
| Finn installasjonsfilen, og kjør den                     |   |
| Helsepersonell                                           | 9 |
| Be om en lenke for å laste ned Glooko Uploader           | 9 |
| Last ned installasjonsfilen                              | 9 |
| Finn installasjonsfilen, og kjør den                     | 9 |
| Pasienter og helsepersonell                              |   |
| Åpne Glooko Uploader                                     |   |
| Logg deg på Glooko-kontoen din                           |   |
| Funksjoner i Glooko Uploader                             |   |
| Laste opp diabetesdata                                   |   |
| Vise diabetesdata                                        |   |
|                                                          |   |

| Kompatible enheter og overføringsmetode | 14 |
|-----------------------------------------|----|
|-----------------------------------------|----|

# Finn enheten din

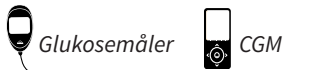

6 Insulinpumpe

#### Abbott

|   | FreeStyle Freedom Lite  |  |
|---|-------------------------|--|
| ę | FreeStyle InsuLinx      |  |
|   | FreeStyle Lite          |  |
|   | FreeStyle Optium Neo    |  |
|   | FreeStyle Precision Neo |  |
|   | Precision Xtra          |  |
|   | Precision Xceed         |  |

#### **Acon Laboratories**

|   | On Call® Express       | 14 |
|---|------------------------|----|
| ę | On Call® Express II    | 14 |
|   | On Call® Express Voice | 14 |

#### AgaMatrix

|   | WaveSense Jazz™ | 14 |
|---|-----------------|----|
| ę |                 |    |

#### Animas

| Q | OneTouch Ping (meter)14 | 1 |
|---|-------------------------|---|
| Ţ |                         |   |

#### Animas

| ി | OneTouch Ping (pump) | 17 |
|---|----------------------|----|
| ļ | Vibe                 | 17 |

#### Arkray

|   | GlucoCard Shine Connex  | 14 |
|---|-------------------------|----|
| ę | GlucoCard Shine Express | 14 |
|   | GlucoCard Shine XL      | 14 |
|   | ReliOn Premier Blu      | 14 |
|   | ReliOn Premier Classic  | 14 |
|   | ReliOn Premier Voice    | 14 |

#### Ascensia (Bayer)

|   | Breeze 2                 | .15  |
|---|--------------------------|------|
| 7 | Contour                  | . 15 |
|   | Contour Care             | . 15 |
|   | Contour Fit              | . 15 |
|   | Contour Link             | . 15 |
|   | Contour Next             | . 15 |
|   | Contour Next (Bluetooth) | . 15 |
|   | Contour Next One         | .15  |
|   | Contour Plus             | .15  |
|   | Contour Plus One         | .15  |
|   | Contour next EZ          | .15  |
|   | Contour next Link        | . 15 |
|   | Contour next Link 2.4    | .15  |
|   | Contour next USB         | .15  |
|   | Contour TS               | .15  |
|   | Contour XT               | 15   |
|   | Contour USB              | . 15 |
|   |                          |      |

#### Dexcom

| $\square$ | G4 Platinum               | 17 |
|-----------|---------------------------|----|
| ŵ         | G4 Platinum with Share    | 17 |
|           | G5                        | 17 |
|           | Touchscreen Receiver (G5) | 17 |

#### GlucoRx

| ٥ | Nexus | 15 |
|---|-------|----|
| ę | Q     | 15 |

#### **i-SENS**

|   | alphacheck professional | . 15 |
|---|-------------------------|------|
| Y | CareSens BGM/TEE2       | . 15 |
|   | CareSens N              | . 15 |
|   | CareSens N POP          | . 15 |
|   | CareSens N Voice        | . 15 |

#### Insulet

| റ | OmniPod®                   |          | 18 |
|---|----------------------------|----------|----|
|   | OmniPod <sup>®</sup> Dash™ | ' System | 18 |

#### Intuity

| Q | POGO® Automatic™ | . 15 |
|---|------------------|------|
|---|------------------|------|

#### LifeScan

|   | OneTouch Select Plus   | 15   |
|---|------------------------|------|
| Y | OneTouch Ultra         | 15   |
|   | OneTouch Ultra2        | . 15 |
|   | OneTouch UltraEasy     | 15   |
|   | OneTouch UltraMini     | 15   |
|   | OneTouch Verio         | . 15 |
|   | OneTouch Verio Flex    | . 15 |
|   | OneTouch Verio IQ      | . 15 |
|   | OneTouch Verio Reflect | . 15 |
|   | OneTouch Verio Sync    | . 15 |

#### Medtronic

| റ | 630G | 18 |
|---|------|----|
|   | 640G | 18 |
|   | 670G | 8  |

#### Menarini

| GlucoMen LX2 | 16 |
|--------------|----|
|--------------|----|

### Prodigy

|   | AutoCode1 | 6 |
|---|-----------|---|
| Y |           |   |

#### Roche

|   | Accu-Chek Active            | 16 |
|---|-----------------------------|----|
| ę | Accu-Chek Aviva Connect     | 16 |
|   | Accu-Chek Aviva Combo       | 16 |
|   | Accu-Chek Aviva Expert      | 16 |
|   | Accu/Chek Aviva Insight     |    |
|   | Accu-Chek Aviva Nano        | 16 |
|   | Accu-Chek Aviva Plus Black  | 16 |
|   | Accu-Chek Aviva Plus Silver | 16 |
|   | Accu-Chek Compact Plus      | 16 |
|   | Accu-Chek Guide             |    |
|   | Accu-Chek Guide Me          | 16 |
|   | Accu-Chek Instant           | 16 |

| Accu-Chek Mobile (USB)     | 16 |
|----------------------------|----|
| Accu-Chek Nano             | 16 |
| Accu-Chek Performa         | 16 |
| Accu-Chek Performa Insight | 19 |
| Accu-Chek Performa Nano    | 16 |
|                            |    |

#### Roche

| ി | Accu-Chek Aviva Insight    | 19 |
|---|----------------------------|----|
|   | Accu-Chek Performa Insight | 19 |

#### Sanofi

|   | BGStar | 16 |
|---|--------|----|
| Ą |        |    |

#### Tandem

| 6 | t:flex    | . 18 |
|---|-----------|------|
| ļ | t:slim    | .18  |
|   | t:slim G4 | .18  |
|   | t:slim X2 | .18  |
|   |           |      |

#### Trividia (Nipro)

|   | TRUE METRIX     | .16  |
|---|-----------------|------|
| Á | TRUE METRIX AIR | .16  |
|   | TRUEresult      | .16  |
|   | TRUEyou mini    | . 16 |

# Generell informasjon

# Produktbeskrivelse

Glooko Uploader® skal brukes av enkeltpersoner eller helsepersonell hjemme eller i helsemiljø for å overføre forhåndsdefinerte data fra enheter for hjemmeregistrering til en server. Enheten kan brukes frittstående eller sammen med Glooko-systemet.

# Tiltenkt bruk

Glooko er en programvare som kan brukes hjemme og i profesjonelle miljøer for å hjelpe personer som har diabetes, og helsepersonell med å kontrollere, analysere og evaluere data fra enheten for å sikre effektiv håndtering av diabetes. Glooko kobles til kompatible medisinske enheter og målere, slik at brukere kan overføre data til Glooko-systemet. Glooko skal ikke brukes til å ta behandlingsbeslutninger eller som en erstatning for profesjonell helsehjelp.

### Støttede enheter

For å komme i gang trenger du:

- 1. en kompatibel glukosemåler, insulinpumpe eller kontinuerlig glukosemåler (CGM).
- 2. En PC eller Mac med ett av disse operativsystemene (OS):
  - Windows 8.1 (32- og 64-bits)
  - Windows 10 (32- og 64-bits)
  - macOS 10.14: Mojave
  - macOS 10.15: Catalina
  - macOS 11.0: Big Sur
- 3. Programvaren Glooko Uploader.
- 4. En Glooko-konto.
- 5. Synkroniserings- eller nedlastingskabelen som ble levert sammen med den støttede

diabetesenheten.

### Advarsel!

Glooko vil verken måle, tolke eller ta beslutninger basert på dataene som overføres. De skal heller ikke gi automatiske behandlingsbeslutninger eller brukes som erstatning for faglige vurderinger. All medisinsk diagnostisering og behandling skal utføres under tilsyn av helsepersonell.

### Kontraindikasjoner

Ingen.

# Bruksanvisning – Glooko Uploader

Du må opprette en Glooko-konto for å kunne bruke Glooko Uploader. Dataene som lastes opp med Glooko Uploader, synkroniseres til Glooko-kontoen din, som du får tilgang til ved å logge deg inn. Internett (Wi-Fi eller mobilnett) er nødvendig for at dataene skal kunne synkroniseres til Glooko-serveren.

### Pasienter:

 På neste side finner du informasjon om hvordan du installerer Glooko Uploader og laster opp data.

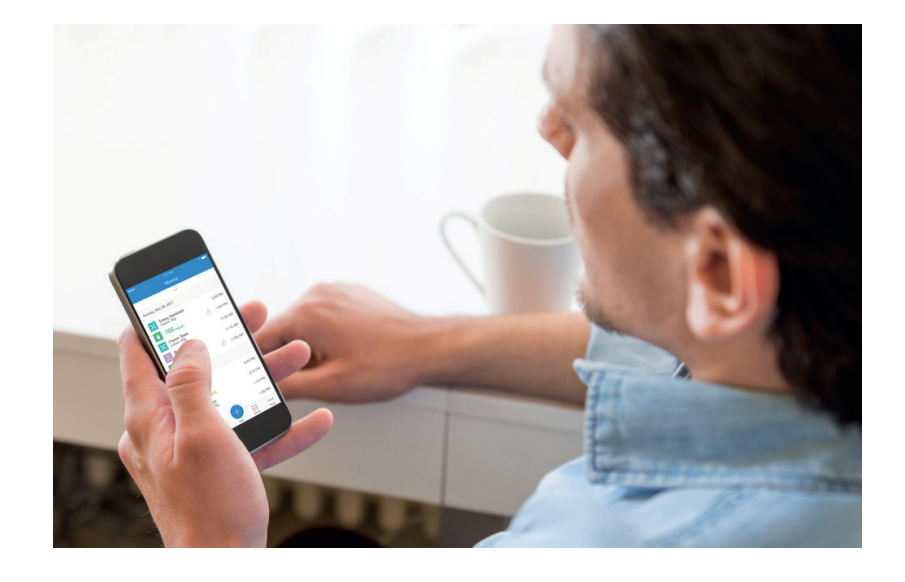

# Helsepersonell:

 På side 9 finner du informasjon om hvordan du installerer Glooko Uploader og laster opp data.

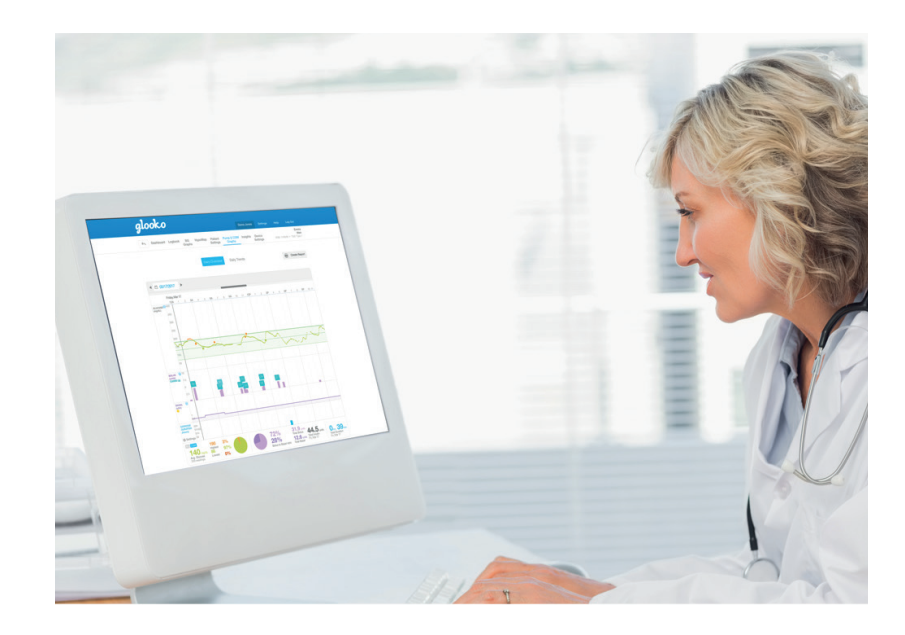

# Pasienter

For å få tilgang til dashbordet MyGlooko og Glooko Uploader, trenger du en Glooko-konto. Du kan registrere deg hos Glooko ved hjelp av Glooko-appen for iOS og Android. Du kan også kontakte **Glooko brukerstøtte** (https://support.glooko.com) for å få hjelp til å opprette en konto. Følg fremgangsmåten under etter at du har opprettet en Glooko-konto.

# Logg deg på dashbordet MyGlooko på <u>https://my.glooko.com</u>

- Angi e-postadressen og passordet ditt.
- Trykk på Logg inn.

#### FÅ HJELP TIL Å LOGGE DEG PÅ GLOOKO-KONTOEN DIN

• GLEMT PASSORD:

Hvis du har glemt passordet ditt, trykker du på **Glemt passord** for å få en e-post med informasjon om hvordan du kan tilbakestille passordet ditt. Følg anvisningene på skjermen. Du kan også kontakte Glooko brukerstøtte for å få hjelp.

• LÅS OPP KONTOEN DIN:

Hvis du har skrevet feil passord fem ganger, låses kontoen. Du får en e-post med informasjon om hvordan du kan låse opp kontoen din igjen. Hvis du ikke mottar e-posten, klikker du på **Jeg har ikke fått informasjon om hvordan jeg kan låse opp kontoen min** for å gå til siden for opplåsing. Følg anvisningene på skjermen. Du kan også kontakte Glooko brukerstøtte for å få hjelp.

|                                            | Shanutering               | g enkiere |   |
|--------------------------------------------|---------------------------|-----------|---|
|                                            | [                         | Norsk     | , |
| I                                          | _ogg inn                  |           |   |
| E-post (brukernavn)                        |                           |           |   |
| Passord                                    |                           |           |   |
|                                            |                           | 0         |   |
| Minimum åtte tegn, ett ta                  | all og ett spesialtegn (! | @#)       |   |
| Glemt passord<br>Ikke mottatt instruksjone | r for à làse opp?         |           |   |
|                                            |                           |           |   |
|                                            | Logg inn                  |           |   |
| La                                         | ogg inn med SSO           |           |   |
|                                            |                           |           |   |

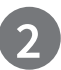

### Last ned installasjonsfilen

Når du har logget deg på ditt MyGlooko-dashbord, må du laste ned installasjonsfilen.

- Trykk på Innstillinger.
- Skroll til bunnen av siden, og klikk på **Last ned Glooko Uploader**.
- Det vises et skjermbilde med knapper som lar deg installere Glooko Uploader på en Mac eller PC.
   Klikk på knappen for Mac eller PC for å laste ned installasjonsfilen.

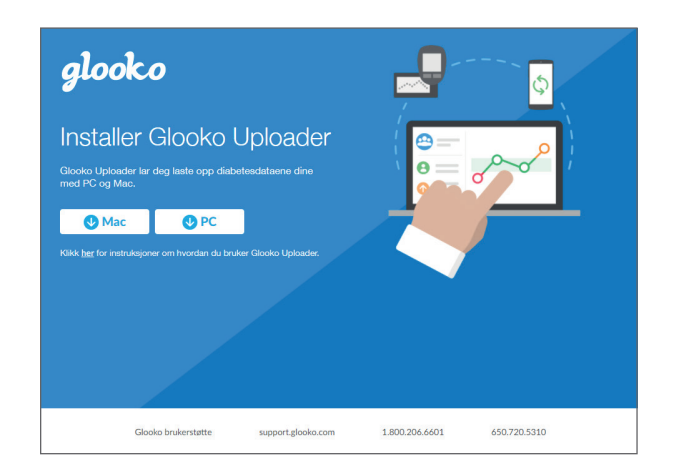

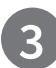

### Finn installasjonsfilen, og kjør den

Avhengig av nettleser og operativsystem kan det hende du må søke etter installasjonsfilen du har lastet ned, og det kan også hende du blir bedt om å gi tillatelse til at filen kjøres.

- Hvis du bruker PC, kan du lete i mappen med nylige nedlastinger.
- Hvis du bruker Mac, kan du lete i mappen Nedlastinger i Finder.

Når du har funnet filen, dobbeltklikker du på den og følger anvisningene på skjermen. **Merk**: Du må starte datamaskinen på nytt når installasjonen er fullført.

# Helsepersonell

For å kunne bruke Glooko Uploader trenger du en Glooko Provider-konto og et abonnement som støtter Glooko Uploader. Du trenger også en lenke for å kunne laste ned Glooko Uploader. Kontakt Glooko kundestøtte (https://support.glooko.com) hvis du trenger hjelp.

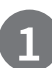

# Be om en lenke for å laste ned Glooko Uploader

Helsepersonell må be om en lenke for å kunne laste ned Glooko Uploader.

• Kontakt Glooko kundestøtte (<u>https://support.glooko.com</u>) og be om en lenke for å laste ned Glooko Uploader.

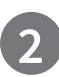

### Last ned installasjonsfilen

 Når du får e-posten med nedlastingslenken, klikker du på lenken. Det vises et skjermbilde med knapper som lar deg installere Glooko Uploader på en Mac eller PC. Klikk på knappen for Mac eller PC for å laste ned installasjonsfilen.

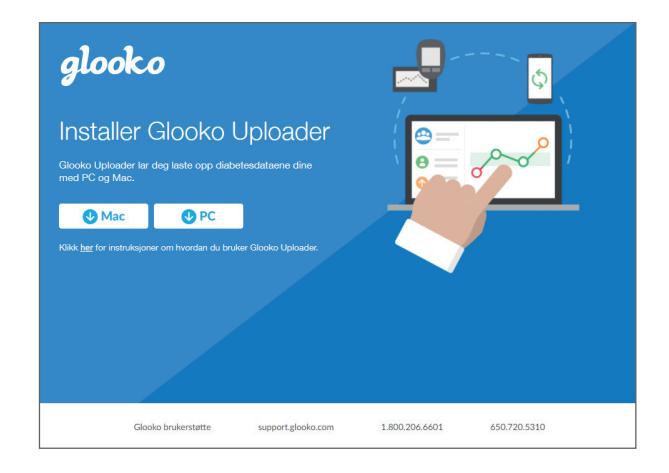

# Finn installasjonsfilen, og kjør den

Avhengig av nettleser og operativsystem kan det hende du må søke etter installasjonsfilen du har lastet ned, og det kan også hende du blir bedt om å gi tillatelse til at filen kjøres.

- Hvis du bruker **PC**, kan du lete i mappen med nylige nedlastinger.
- Hvis du bruker **Mac**, kan du lete i mappen Nedlastinger i Finder.

Når du har funnet filen, dobbeltklikker du på den og følger anvisningene på skjermen. **Merk**: Du må starte datamaskinen på nytt når installasjonen er fullført.

Når Glooko Uploader er installert (instruksjoner for pasienter, instruksjoner for helsepersonell) og datamaskinen er startet på nytt, finner du Glooko Uploader-ikonet enten på skrivebordet (PC) eller i Programmer-mappen (Mac).

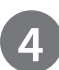

## Åpne Glooko Uploader

- **Finn** Glooko Uploader-ikonet på skrivebordet (PC) eller i Programmer-mappen (Mac).
- **Dobbeltklikk** på Glooko Uploader-ikonet for å starte programmet.

**Merk**: Du må starte datamaskinen på nytt før du starter Glooko Uploader for første gang.

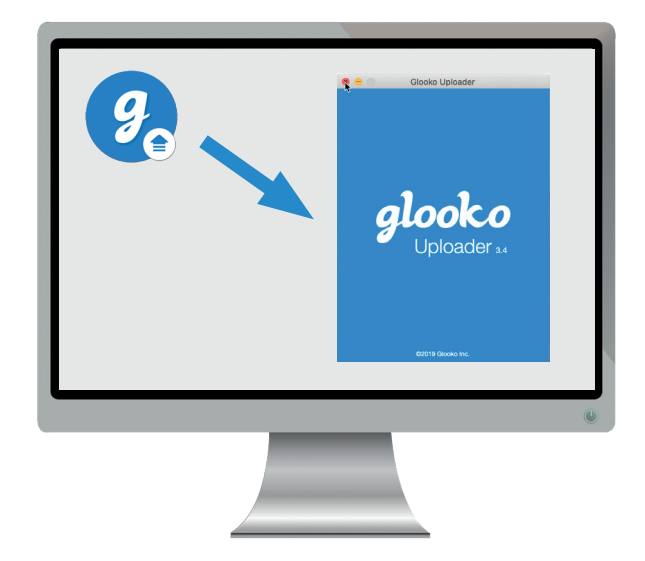

# Logg deg på Glooko-kontoen din

Når Glooko Uploader åpnes, må du logge deg på Glooko-kontoen din.

- Skriv inn e-postadresse eller brukernavn
- Skriv inn **passordet** ditt
- Trykk på Logg inn.

#### FÅ HJELP TIL Å LOGGE DEG PÅ GLOOKO-KONTOEN DIN

Hvis du har glemt passordet ditt, trykker du på **Glemt passord** for å få en e-post med informasjon om hvordan du kan tilbakestille passordet ditt. Du kan også kontakte Glooko brukerstøtte for å få hjelp.

|   | Glooko Uploader                                                                                                    |
|---|----------------------------------------------------------------------------------------------------|
|   | LOGG INN                                                                                                    |
| 0 | For å laste opp data må du logge inn<br>på din Glooko-konto.<br>Har du ikke en konto?<br>Pasienter: Registrer deg.<br>Klinikker: Kontakt Glooko Support. |
| - | E-postadresse eller brukernavn                                                                                                    |
|   | Passord                                                                                                    |
|   | Har du glemt passordet?                                                                                                    |
|   | Logg inn                                                                                                    |
|   | ©2021 Glooko Inc.                                                                                                    |

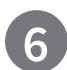

Funksjoner i Glooko Uploader

#### LOGG UT AV KONTOEN

- Du kan logge ut av Glooko-kontoen ved å trykke på profilknappen anderst til høyre i Glooko Uploader.
- Trykk på Logg ut

#### VIS PROFILINFORMASJONEN DIN

- Du kan vise profilinformasjonen din ved å trykke på profilknappen anderst til høyre i Glooko Uploader.
- Informasjonen inkluderer:
  Navnet ditt

o Ditt primære autoriserte sted (helsepersonell) og tilknyttet ProConnect-kode
 o E-postadressen din

• Trykk på Logg ut.

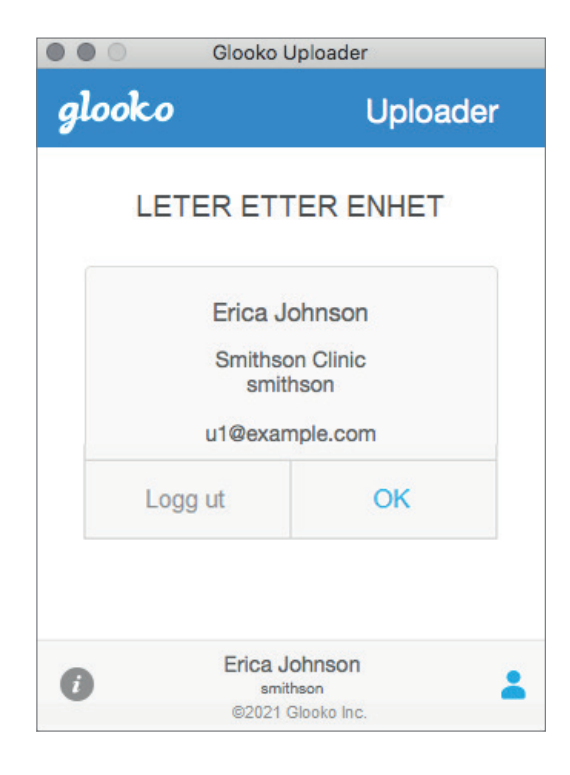

#### VIS MER INFORMASJON OM GLOOKO UPLOADER

- Du kan vise mer informasjon ved å trykke på info-knappen 🕡 nede til venstre i Glooko Uploader.
- Informasjonen inkluderer brukerstøtteinformasjon, produktbeskrivelse og erklæring om tiltenkt bruk.

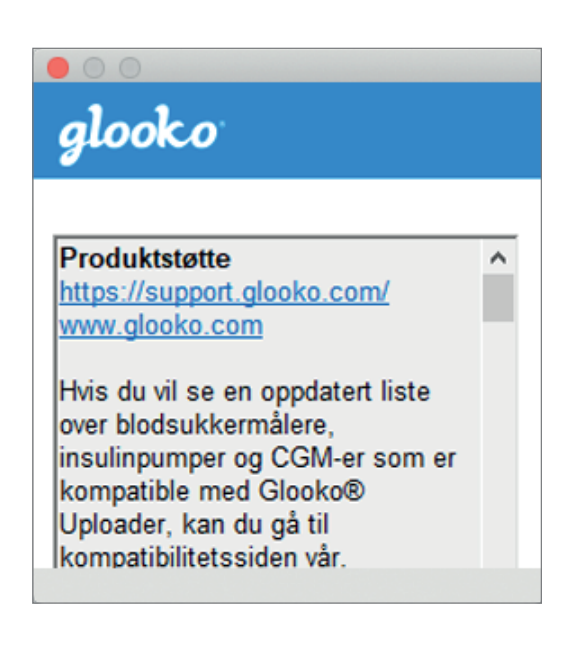

# 7

### Laste opp diabetesdata

Når du har logget deg på Glooko Uploader, kan du laste opp data fra diabetesenheten din.

#### KOBLE DIABETESENHETENS KABEL TIL DATAMASKINEN

Når du har logget deg inn, leter Glooko Uploader etter en enhet.

- Koble diabetesenhetens USB- eller IR-kabel til datamaskinen.
- Når kabelen er registrert, venter du i noen sekunder til driverne er installert før du kobler til enheten.

| glo               | Glooko U<br>Oko              | Uploader                      |  |  |  |
|-------------------|------------------------------|-------------------------------|--|--|--|
| LETER ETTER ENHET |                              |                               |  |  |  |
| 1                 | C                            | Z                             |  |  |  |
| 2                 | Koble kabelen til            | datamaskinen din.<br>I din.   |  |  |  |
| 0                 | Erica Jo<br>smit/<br>©2021 0 | bhnson<br>Ison<br>Slooko Inc. |  |  |  |

#### KOBLE DIABETESENHETEN TIL KABELEN

- Når kabelen er koblet til datamaskinen, kobler du diabetesenheten til kabelen.
- Klikk her for å lese mer om hvilken kabel du trenger for å laste opp data fra diabetesenheten.

**Merk**: Bruk kabelen som ble levert med diabetesenheten. Hvis du trenger ny kabel, må du kontakte produsenten av diabetesenheten.

- Når diabetesenheten er koblet til datamaskinen ved hjelp av kabelen som enheten ble levert med, begynner enheten å laste opp data ved hjelp av Glooko Uploader.
- Hvis det oppstår en feil, må du følge anvisningene på skjermen. Hvis problemet vedvarer, kan du kontakte Glooko kundestøtte for å få hjelp.

**Merk**: Den første gangen du laster opp data fra enheten, kan du bli bedt om å bekrefte kontoen din. Hvis du blir bedt om det, angir du brukernavn og passord for å fullføre opplastingen og knytte enheten til kontoen din.

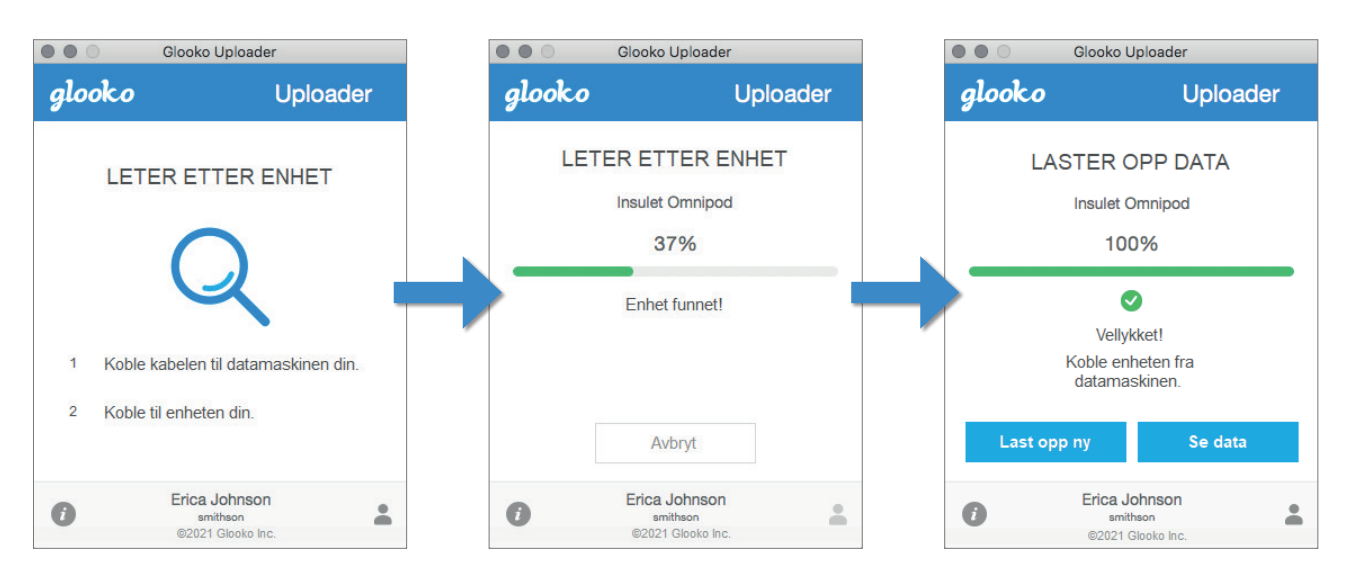

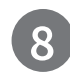

### 8 Vise diabetesdata

Når du har lastet opp data fra diabetesenheten din ved hjelp av Glooko

Uploader, kan du vise dataene på https://my.glooko.com ved å logge deg på Glooko-kontoen din.

#### • Pasienter:

Du finner mer informasjon om dashbordet MyGlooko i <u>Glooko for privat bruk – hurtigveiledning</u> på https://support.glooko.com

#### • Helsepersonell:

Du finner mer informasjon om Population Tracker i: <u>Glooko for klinikker – hurtigveiledning</u> på https://support.glooko.com

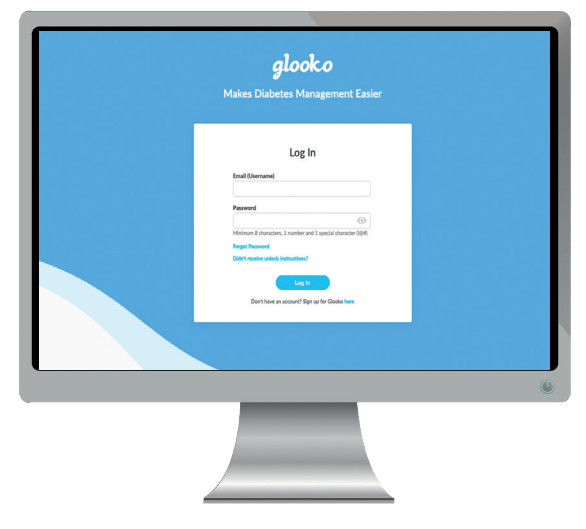

# Kompatible enheter og overføringsmetoder

Under finner du informasjon om hvordan du laster opp diabetesdata til Glooko ved hjelp av diasend® Uploader. Hvis det ikke er oppgitt konkrete instruksjoner for opplasting for enheten din, kan du bare koble den til PC/Mac med USB-kabelen, så laster den opp automatisk.

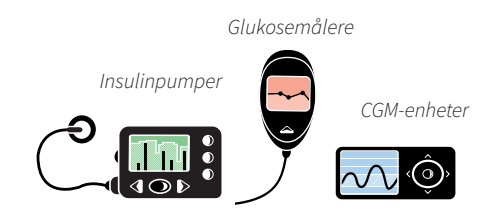

# Glukosemålere – koblet til med USB-kabel

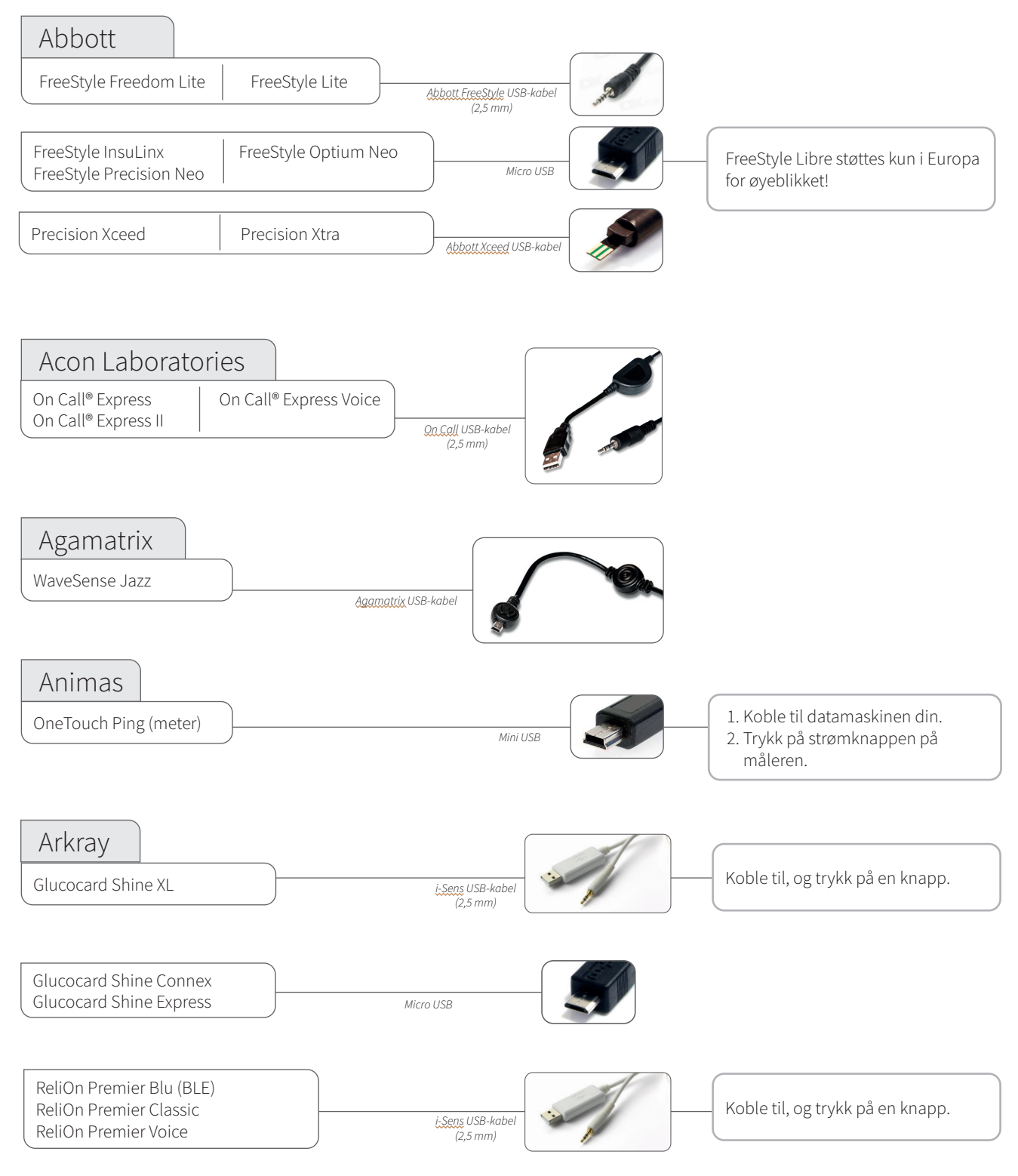

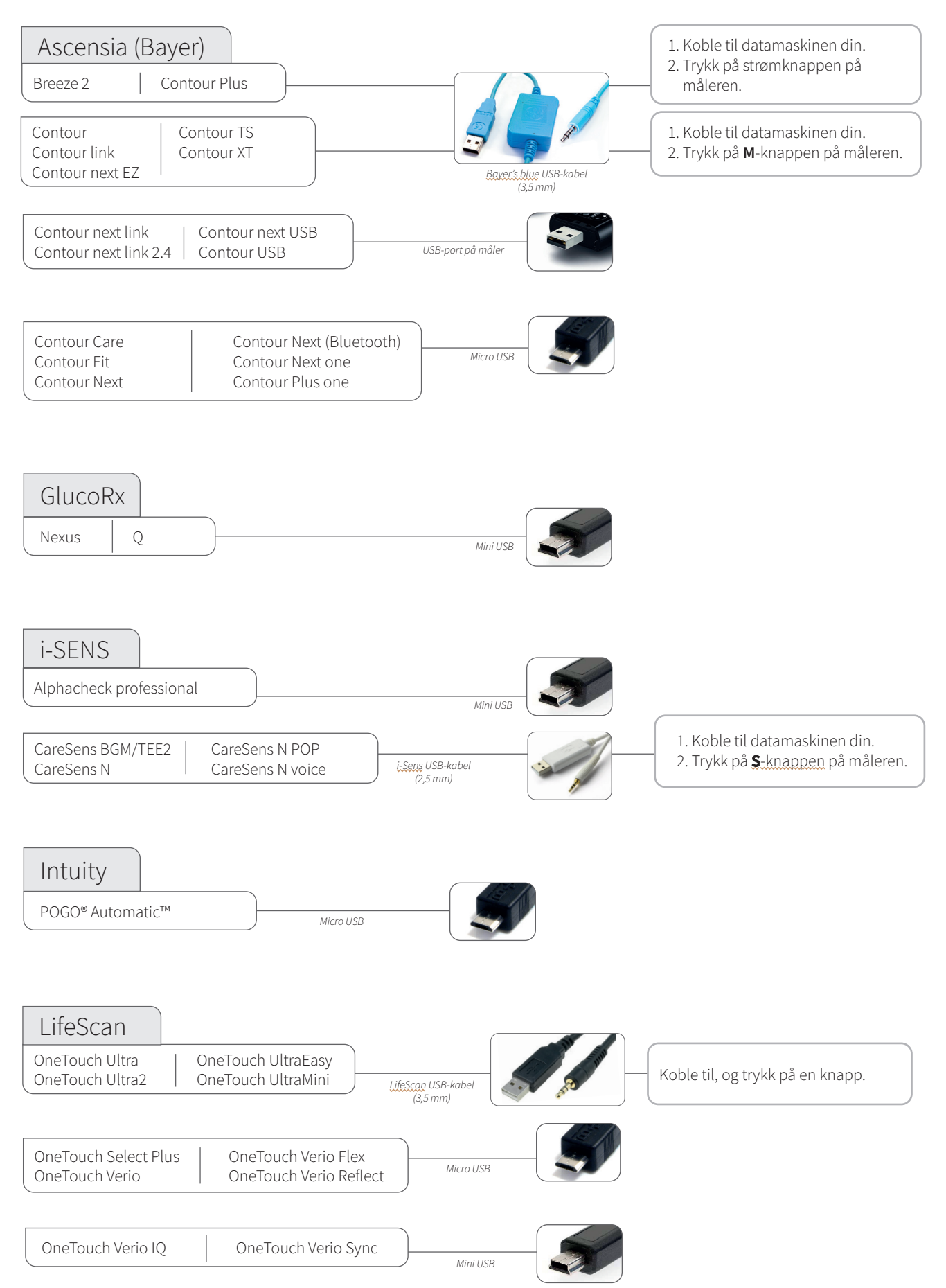

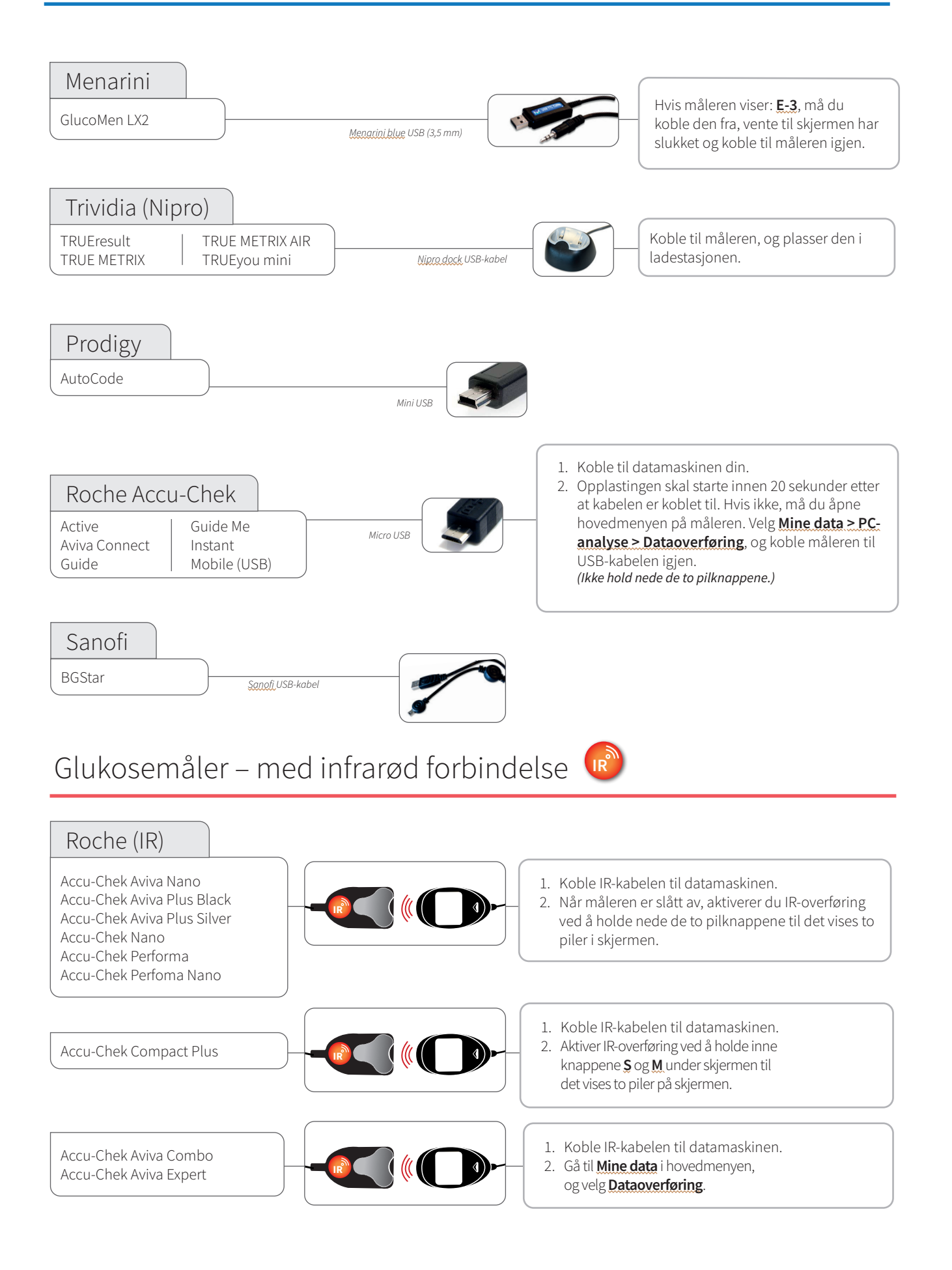

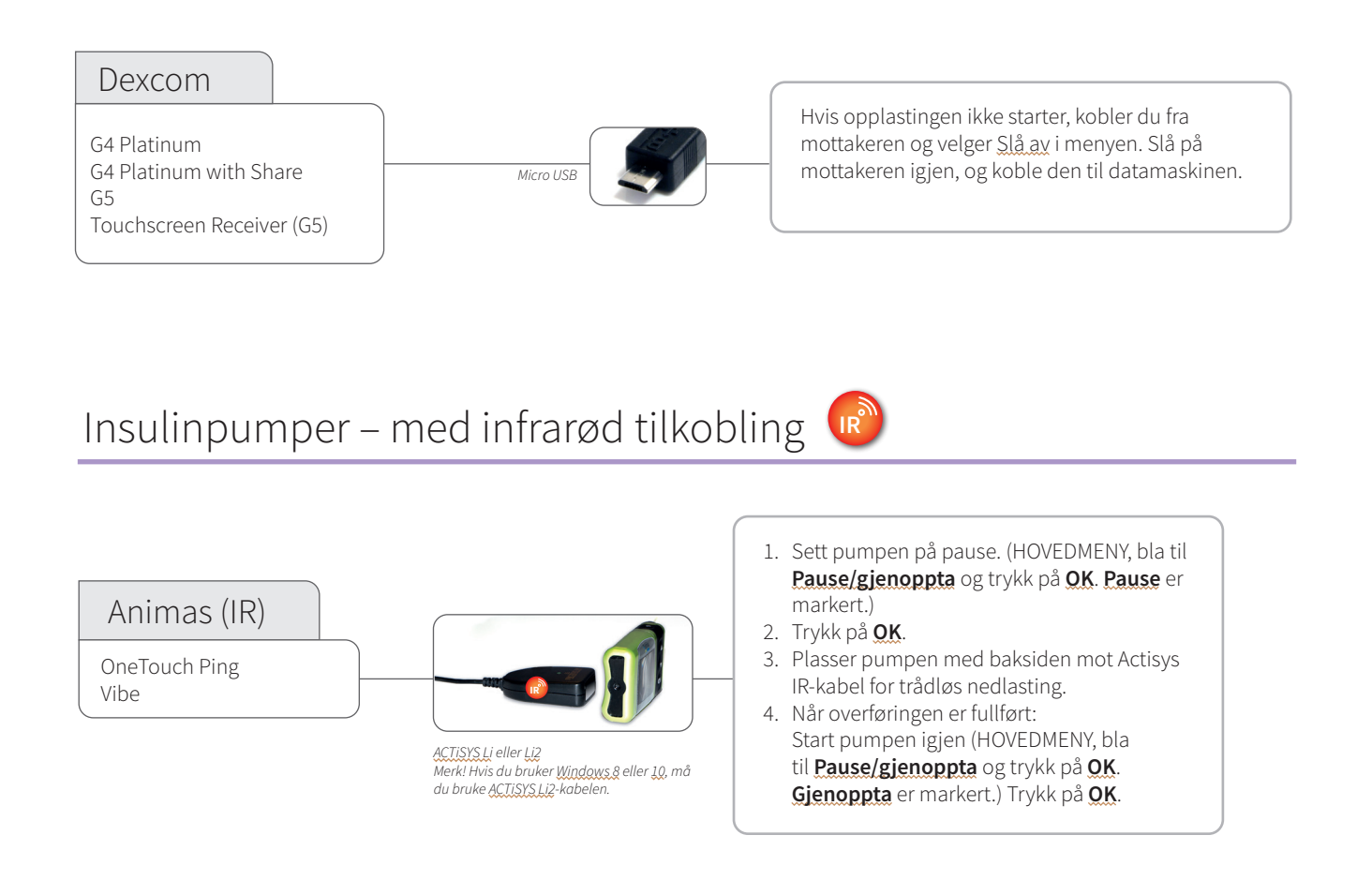

🔊 Kompatible infrarød-kabler

Kontakt produsenten av diabetesenheten.

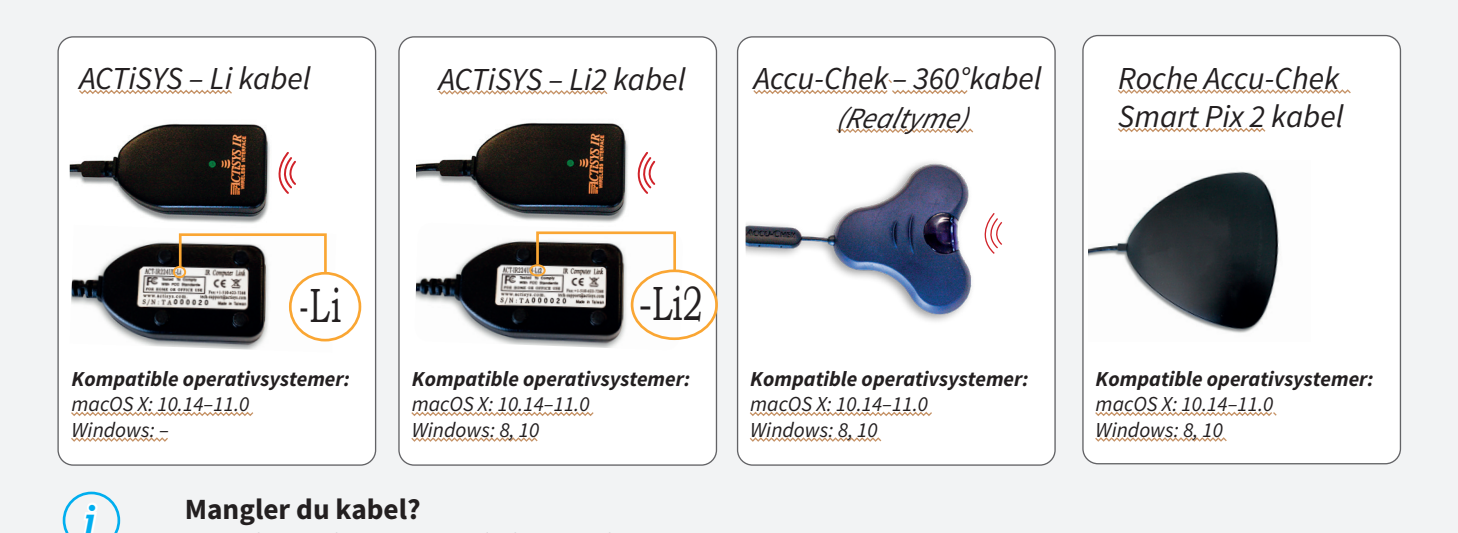

# Insulinpumper – koblet til med USB-kabel

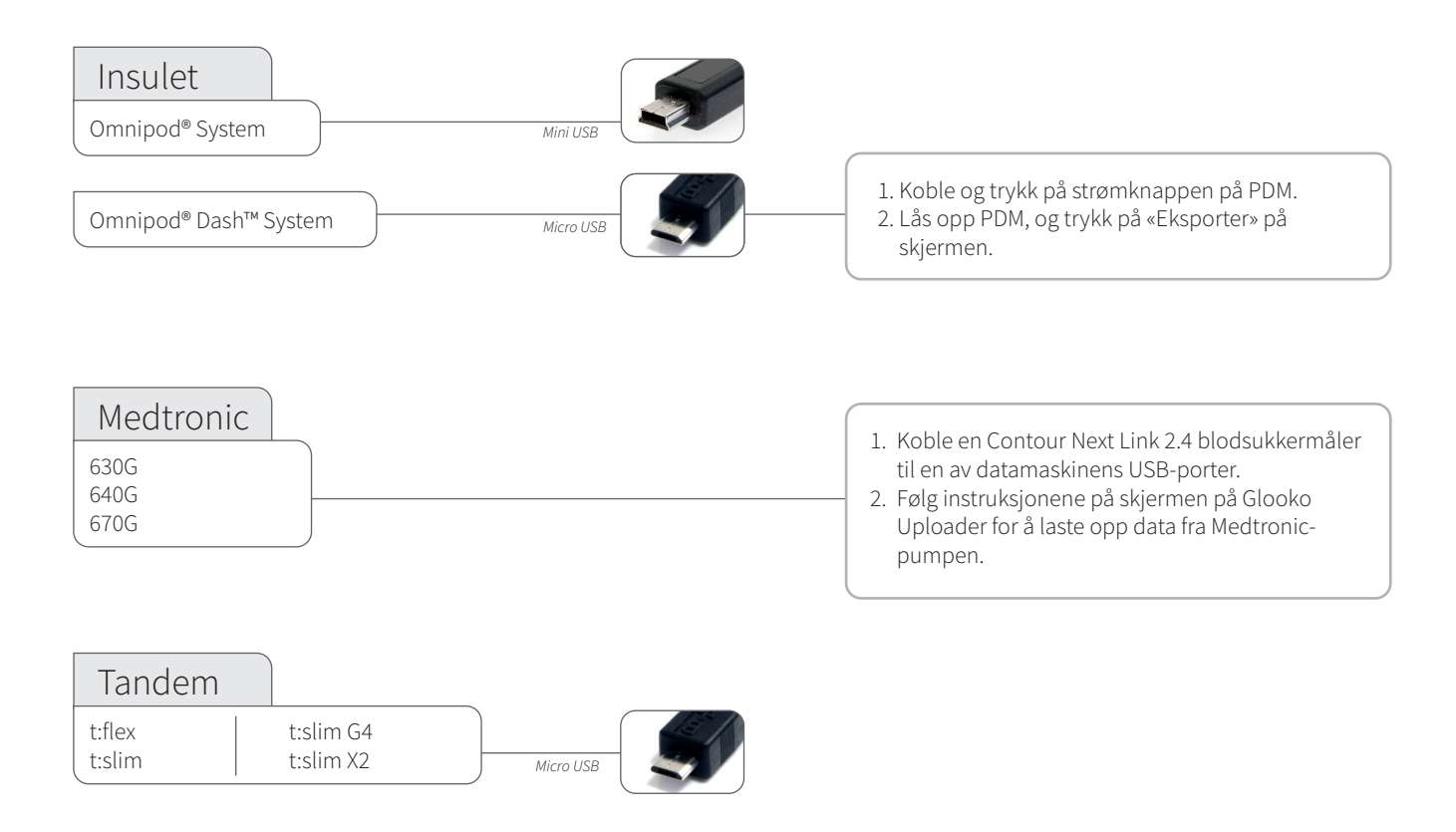

### Insulinpumper – koblet til med infrarød-kabler

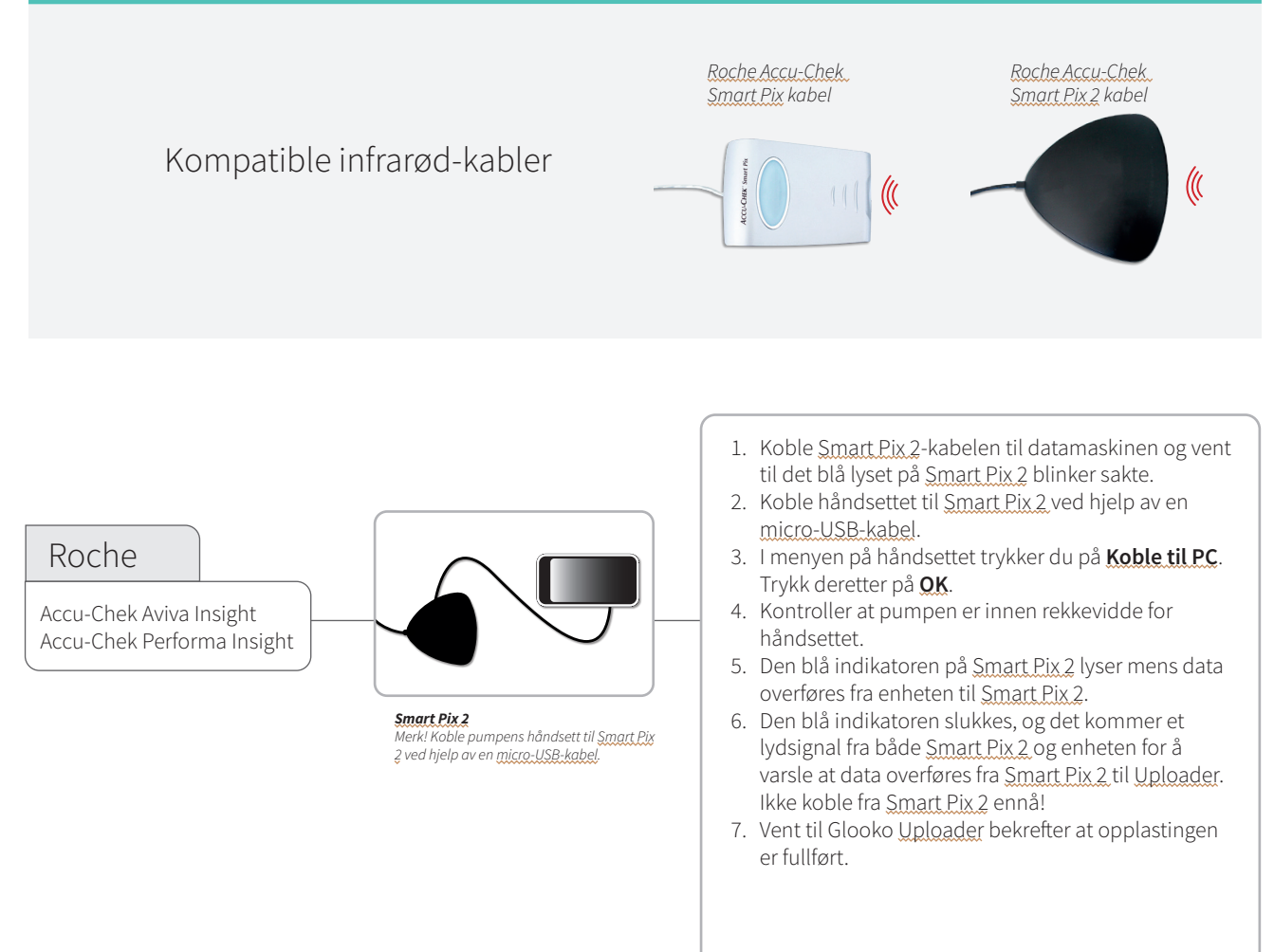

# CE

#### Glooko Inc 411 High Street Palo Alto, CA 94301 USA

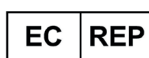

Glooko AB Nellickevägen 20 SE-412 63 Göteborg SVERIGE Brukerstøtte help@glooko.com https://support.glooko.com

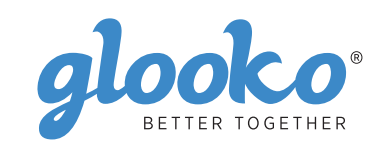

www.glooko.com

021-06-29) IFU-0039-11-NO Rev 01

© 2021 Glooko Inc.

A2044v11A IFU\_NO\_glooko\_uploader (2021-06-29)